www.cl.co.th

### **Tigersoft Admin**

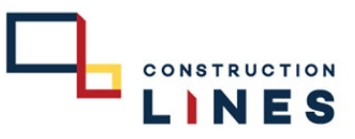

# <u>การดึงข้อมูลจากเครื่องบันทึกเวลามาเก็บที่ Server</u>

เงื่อนไข : ต้องมีการเก็บหน้าหรือลายนิ้วมือที่หน้าเครื่องแล้ว ผู้ดึงข้อมูลจะเป็นฝ่าย HR หรือ BS

# ขั้นตอนการดึงข้อมูลจากเครื่องมาเก็บที่ Server

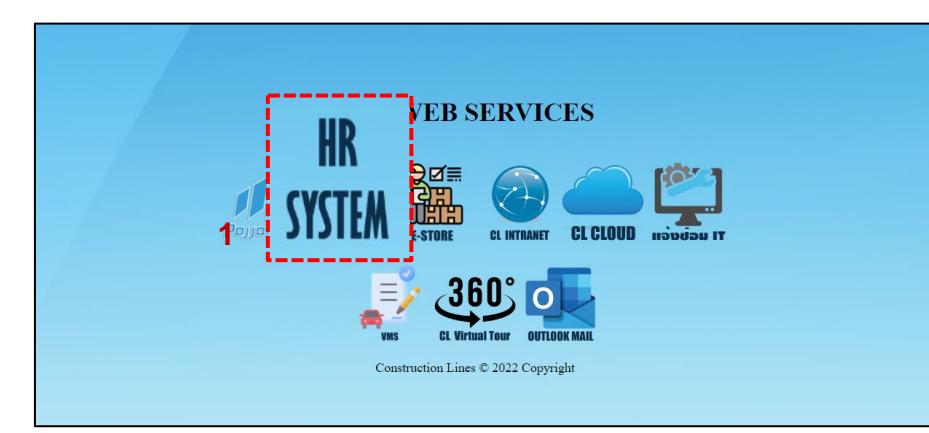

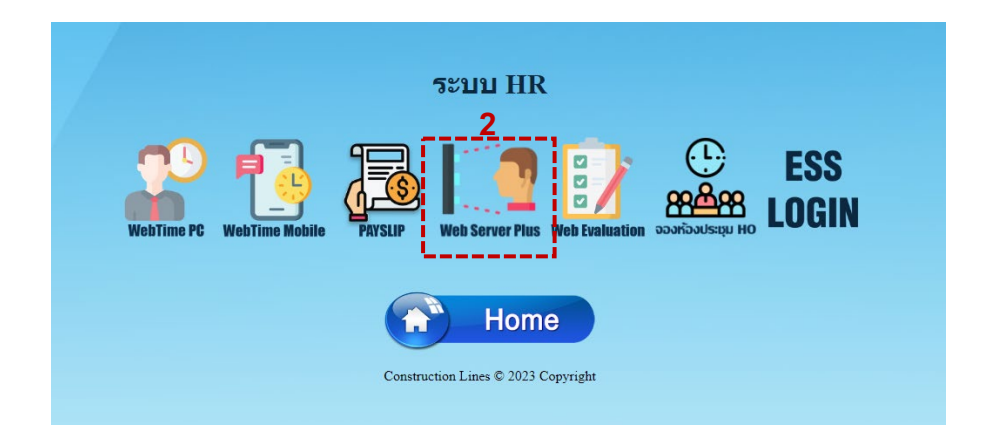

1.เปิดเบราว์เซอร์ แล้วไปที่ : <u>https://cl.co.th/intra</u>

หรือ <u>https://hrm.cl.co.th/TigerWebHikvision/Account/Login.aspx</u>

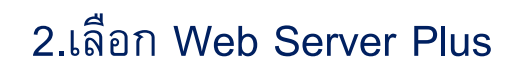

www.cl.co.th

### **Tigersoft Admin**

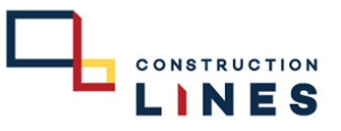

# <u>ขั้นตอนการดึงข้อมูลจากเครื่องมาเก็บที่ Server</u>

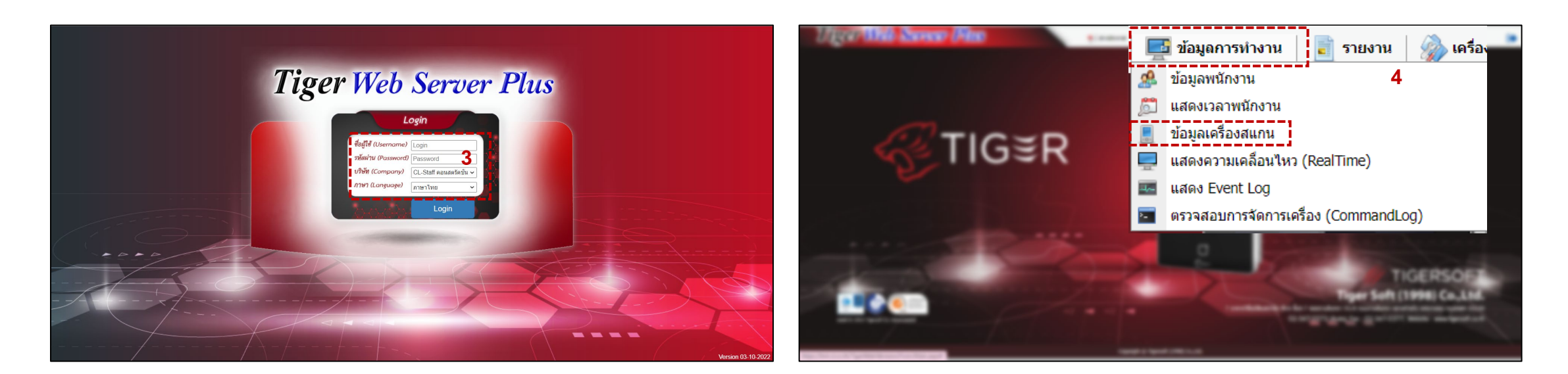

3. กรอกข้อมูลเข้าสู่ระบบแล้วกด Login
 (Username และ Password แจ้งขอได้ที่ฝ่ายไอที )

### 4. เลือกที่ ข้อมูลการทำงาน > ข้อมูลเครื่องสแกน

www.cl.co.th

## <u>การดึงข้อมูลมาเก็บที่เครื่อง</u>

#### 5. ติ้กเครื่องหมายถูกที่หน้าเครื่องสแกนที่ต้องการดึงข้อมูลมาเก็บที่Server

|     | Tiger Web Server Plus 🛒 tindana   🔤 tayanni vu   🗟 navu   🎡 atasa   🐻 nasala |             |            |                          |           |             |                                |                    |                      | <b>&amp;</b> 1 | •         |             |                |           |
|-----|------------------------------------------------------------------------------|-------------|------------|--------------------------|-----------|-------------|--------------------------------|--------------------|----------------------|----------------|-----------|-------------|----------------|-----------|
| 5 [ | 😜 เพิ่ม                                                                      | <b>⊖</b> ລນ | 🏇 เปล      | ขนเครื่อง ศาสังเครื่อง 💌 | สถานะ :   | All 👻 จำ    | นวนเครื่องทั้งหมด : 29 Onlin   | e : 22 Offline : 7 |                      |                |           |             |                |           |
|     | 0                                                                            |             | สถานะ      | ชื่อเครื่อง              | Serial    | รหัสเครื่อง | โซน                            | เวลาติดต่อล่าสุด   | Version              | สานวนผู้ใช้    | สานวนหน้า | Transaction | IPAddress      |           |
|     | -                                                                            |             |            |                          |           |             |                                |                    |                      |                |           |             |                |           |
|     | . !!                                                                         | L 💟 🖁       | 0          | HO โรงอาหาร              | E41783400 | 01          | 100 HO สำนักงานใหญ่            | 08/12/2022 14:24   | V3.2.30 build 211223 | 314            | 251       | 145290      | 192.168.250.65 | A         |
| ~   |                                                                              | L 💟 🖁       | 0          | HO ประชาสัมพันธ์         | E41783422 | 02          | 100 HO สำนักงานใหญ่            | 08/12/2022 14:24   | V3.2.30 build 211223 | 324            | 263       | 107219      | 192.168.103.24 |           |
|     |                                                                              | L 💟 🖁       | 0          | но влиявели              | E41783420 | 03          | 100 HO สำนักงานใหญ่            | 08/12/2022 14:24   | V3.2.30 build 211223 | 304            | 231       | 138146      | 192.168.201.44 |           |
|     |                                                                              | L 💟 🛿       | 0          | HO Messenger             | E41783401 | 04          | 100 HO สำนักงานใหญ่            | 08/12/2022 14:24   | V3.2.30 build 211223 | 314            | 250       | 99956       | 192.168.250.66 |           |
|     |                                                                              | L 💟 🖁       | 0          | Store BPI                | E41783398 | 05          | 101 Store Bang Pa-in           | 08/12/2022 14:24   | V3.2.30 build 211223 | 150            | 131       | 146278      | 192.100.9.46   |           |
|     |                                                                              | L 💟 🖁       | 0          | Bu Gaan                  | E41783411 |             | 104 Bu Gaan                    | 08/12/2022 14:24   | V3.2.30 build 211223 | 290            | 221       | 143687      | 10.0.2.33      |           |
|     | 0                                                                            | L 💟 🖁       | 0          | Thana Office+Camp        | E41783416 | 19          | 103 Thana Astra                | 08/12/2022 14:24   | V3.2.30 build 211223 | 83             | 59        | 148635      | 192.168.100.25 |           |
|     |                                                                              | L 💟 🖁       | 0          | K-Series Bangpee         | E41783412 |             | 106 K-Series Bangpee           | 08/12/2022 14:24   | V3.2.30 build 211223 | 177            | 165       | 144729      | 10.0.3.30      |           |
|     | 0                                                                            | L 💟 🖁       | 0          | Data Center              | E41783428 |             | 102 DATA Center                | 08/12/2022 14:24   | V3.2.30 build 211223 | 148            | 133       | 146867      | 192.168.0.51   |           |
|     |                                                                              | L 💟 🛿       | 0          | XTP 1                    | E41783424 |             | 105 XT Phayathai               | 08/12/2022 14:24   | V3.2.30 build 211223 | 465            | 347       | 148936      | 192.100.70.38  |           |
|     |                                                                              | L 💟 🖁       | 0          | XTP 2                    | E41783384 |             | 105 XT Phayathai               | 08/12/2022 14:24   | V3.2.30 build 211223 | 465            | 319       | 146992      | 192.100.70.37  | - 8       |
|     |                                                                              | L 💟 🖁       | 0          | XTP 3                    | E41783381 |             | 105 XT Phayathai               | 08/12/2022 14:24   | V3.2.30 build 211223 | 437            | 328       | 133948      | 192.100.70.39  |           |
|     | 0                                                                            | L 💟 🖁       | 0          | Salil Riverside          | E41783397 |             | 108 The Salil Riverside        | 08/12/2022 14:24   | V3.2.30 build 211223 | 117            | 62        | 55459       | 192.100.20.30  |           |
|     |                                                                              | L 🔯 🛿       | 0          | HAY Hua Hin              | E41783405 |             | 111 HAY Hua Hin                | 08/12/2022 14:24   | V3.2.30 build 211223 | 88             | 55        | 42437       | 192.168.1.16   |           |
|     | 0                                                                            | L 💟 🖁       | 0          | KKIC Site                | E41783406 |             | 107 Khonkaen Innovation Center | 05/12/2022 05:00   | V3.2.30 build 211223 | 78             | 49        | 77475       | 192.168.0.50   |           |
|     |                                                                              | L 💟 🖁       | 0          | ON In 1                  | E41783413 | 11          | 110 Origin Nonthaburi          | 08/12/2022 14:24   | V3.2.30 build 220210 | 210            | 150       | 54307       | 192.168.1.43   |           |
|     |                                                                              | L 💟 🖁       | 0          | ON Out 1                 | E41783393 | 12          | 110 Origin Nonthaburi          | 08/12/2022 14:24   | V3.2.30 build 220210 | 214            | 150       | 66006       | 192.168.1.42   |           |
| -   |                                                                              | L 🔯 🛯       | 0          | KKIC Office              | E41783404 |             | 107 Khonkaen Innovation Center | 06/12/2022 12:51   | V3.2.30 build 220210 | 100            | 54        | 40869       | 192.100.90.48  | *         |
|     | H 4 1                                                                        | Pag         | e size: 15 | 00 *                     |           |             |                                |                    |                      |                |           |             | 29 items i     | n 1 pages |

| 🔘 ເທິ່ງ | Us 🗢  | (a) (1) | สียนเครื่อง ศาสังเครื่อง 💌 | ສຄານະ :             | All 👻       | จำนวนเครื่องทั้งหมด : 29 Onlin | e : 22 Offline : |                      |              |           |             |                |  |
|---------|-------|---------|----------------------------|---------------------|-------------|--------------------------------|------------------|----------------------|--------------|-----------|-------------|----------------|--|
| 0       |       | สถานะ   | นื้อเครื่อง                | Serial              | รหัสเครื่อง | โซน                            | เวลาติดต่อล่าสุด | Version              | สานระเมู่ใช้ | สานวนหน้า | Transaction | IPAddress      |  |
|         |       |         |                            |                     |             |                                |                  |                      |              |           |             |                |  |
|         | 2 🗵 🛿 | 0       | HO รรงอาหาร                | E41783400           | 01          | 100 HO สำนักงานใหญ่            | 08/12/2022 15:07 | V3.2.30 build 211223 | 314          | 251       | 145290      | 192.168.250.65 |  |
|         | 201   | 0       | HO ประชาสัมพันธ์           | E41783422           | 02          | 100 HO สำนักงานใหญ่            | 08/12/2022 15:07 | V3.2.30 build 211223 | 324          | 263       | 107219      | 192.168.103.24 |  |
|         | 2 💟 🛿 | 0       | HO ลามสอดรถ                | E417                |             |                                |                  |                      | 4            | 231       | 138146      | 192.168.201.44 |  |
| 2       | 201   | 0       | HO Messenger               | E417                | ข้อคว       | ภาม                            |                  | ×                    | 4            | 250       | 99956       | 192.168.250.66 |  |
|         | 201   | 0       | Store BPI                  | E4178               |             |                                |                  |                      | 50           | 131       | 146278      | 192.100.9.46   |  |
|         | 2 🖸 🛿 | 0       | Bu Gaan                    | E417                |             |                                |                  |                      | o            | 221       | 143687      | 10.0.2.33      |  |
|         | 2 💟 🛿 | 0       | Thana Office+Camp          | E417                |             |                                |                  | 0.000/000            |              | 59        | 148635      | 192.168.100.25 |  |
|         | 2 🖸 🛿 | 0       | K-Series Bangpee           | E417 <mark>0</mark> |             | พุณตองการ ร                    | บขอมูลพน         | กงาน(ราย             | .7           | 165       | 144729      | 10.0.3.30      |  |
|         | 2 💟 🛿 | 0       | Data Center                | E417                |             | บุคคล) ?                       |                  | 7                    | 48           | 133       | 146867      | 192.168.0.51   |  |
|         | 2 💟 🛿 | 0       | XTP 1                      | E417                |             |                                |                  | 1                    | 5            | 347       | 148936      | 192.100.70.38  |  |
|         | 2 💟 🛿 | 0       | XTP 2                      | E417                |             | OK                             | Cancel           |                      | s            | 319       | 146992      | 192.100.70.37  |  |
|         | 201   | 0       | XTP 3                      | E4178               |             | U.                             | Carried          |                      | -7           | 328       | 133948      | 192.100.70.39  |  |
|         | 201   | 0       | Salil Riverside            | E417                |             |                                |                  |                      | - 7          | 62        | 55459       | 192.100.20.30  |  |
|         | 2 🖸 🛿 | 0       | HAY Hua Hin                | E41783405           |             | 111 HAY Hua Hin                | 08/12/2022 15:07 | V3.2.30 build 211223 | 88           | 55        | 42437       | 192.168.1.16   |  |
|         | 2 💟 🛿 | 0       | KKIC Site                  | E41783406           |             | 107 Khonkaen Innovation Center | 05/12/2022 05:00 | V3.2.30 build 211223 | 78           | 49        | 77475       | 192.168.0.50   |  |
|         | 201   | 0       | ON In 1                    | E41783413           | 11          | 110 Origin Nonthaburi          | 08/12/2022 15:07 | V3.2.30 build 220210 | 210          | 150       | 54307       | 192.168.1.43   |  |
|         | 2 🖸 🛿 | 0       | ON Out 1                   | E41783393           | 12          | 110 Origin Nonthaburi          | 08/12/2022 15:07 | V3.2.30 build 220210 | 214          | 150       | 66006       | 192.168.1.42   |  |
|         | 201   | 0       | KKIC Office                | E41783404           |             | 107 Khonkaen Innovation Center | 06/12/2022 12:51 | V3.2.30 build 220210 | 100          | 54        | 40869       | 192.100.90.48  |  |

7.กด OK เพื่อยืนยัน

### 6. เลือก คำสั่งเครื่อง > เลือกรูปแบบการรับข้อมูลมาเก็บที่server

| 1        | iger      | Wel         | Server                | Plus                                                             | 🛒 ข่าวประกาศ 🛛 📮                             | นี้ ข้อมูดการทำงาน 📔 รายงาน | 🧼 เครื่องมือ 🛛 📷 กา  | รผิดตั้งค่า |           |             | *              | C         |
|----------|-----------|-------------|-----------------------|------------------------------------------------------------------|----------------------------------------------|-----------------------------|----------------------|-------------|-----------|-------------|----------------|-----------|
| 😳 (đ     | ผ 😑 ลบ    | 🎲 લા        | ลียนเครื่อง ศาสังเครื | อง 🔻 สถานะ: All                                                  | <ul> <li>จำนวนเครื่องทั้งหมด : 29</li> </ul> | Online : 22 Offline : 7     | /                    |             |           |             |                |           |
| 0        |           | สถานะ       | ชื่อเครื่อง           | Reboot<br>ส่งข้อมูลหนักงานไปที่เครื่อง(ทั้งหมด)                  | อง โซน                                       | เวลาติดต่อล่าสุด            | Version              | สานวนผู้ใช้ | สำนวนหน้า | Transaction | IPAddress      |           |
|          |           |             |                       | ส่งข้อมูลพนักงานไปที่เครื่อง(รายบุคคล)                           |                                              |                             |                      |             |           |             |                |           |
| <b>~</b> | 🚨 🔯 📓     | 0           | HO โรงอาหาร           | รับข้อมูลรูปภาพใ                                                 | หม่(ทั้งหมด)                                 | 2022 14:32                  | V3.2.30 build 211223 | 314         | 251       | 145290      | 192.168.250.65 |           |
|          | 2 🔯 🖁     | 0           | HO ประชาสัมพันธ์      |                                                                  |                                              | 2022 14:32                  | V3.2.30 build 211223 | 324         | 263       | 107219      | 192.168.103.24 |           |
|          | 💄 💟 🛔     | 0           | HO ลานจอดรถ           | รับข้อมูลพนักงาน                                                 | เใหม่(ทั้งหมด)                               | 2022 14:32                  | V3.2.30 build 211223 | 304         | 231       | 138146      | 192.168.201.44 |           |
|          | 2 💟 🖁     | 0           | HO Messenger          |                                                                  |                                              | 2022 14:32                  | V3.2.30 build 211223 | 314         | 250       | 99956       | 192.168.250.66 |           |
|          | 2 💟 🖁     | 0           | Store BPI             | รับข้อมูลพนักงาเ                                                 | เ(รายบุคคล)                                  | 2022 14:32                  | V3.2.30 build 211223 | 150         | 131       | 146278      | 192.100.9.46   |           |
|          | 2 🔯 🖁     | 0           | Bu Gaan               | สบบอมสรบเนเหนองเพรา                                              |                                              | 2022 14:32                  | V3.2.30 build 211223 | 290         | 221       | 143687      | 10.0.2.33      |           |
|          | 2 🔯 🖁     | 0           | Thana Office+Camp     | ลบข้อมูลพนักงานในเครื่อง(ทั้งหมด)                                | 103 Thana Astra                              | 08/12/2022 14:32            | V3.2.30 build 211223 | 83          | 59        | 148635      | 192.168.100.25 |           |
|          | 2 🔯 🖁     | 0           | K-Series Bangpee      | ลบข้อมูลหนักงานในเครื่อง(รายบุคคล)<br>ล่างข่อมูลทั้งหมดในเครื่อง | 106 K-Series Bangpee                         | 08/12/2022 14:32            | V3.2.30 build 211223 | 177         | 165       | 144729      | 10.0.3.30      |           |
|          | 💄 💟 🖠     | 0           | Data Center           | E41783428                                                        | 102 DATA Center                              | 08/12/2022 14:32            | V3.2.30 build 211223 | 148         | 133       | 146867      | 192.168.0.51   |           |
|          | 💄 💟 🖠     | 0           | XTP 1                 | E41783424                                                        | 105 XT Phayathai                             | 08/12/2022 14:32            | V3.2.30 build 211223 | 465         | 347       | 148936      | 192.100.70.38  |           |
|          | 2 🔯 🖁     | 0           | XTP 2                 | E41783384                                                        | 105 XT Phayathai                             | 08/12/2022 14:32            | V3.2.30 build 211223 | 465         | 319       | 146992      | 192.100.70.37  |           |
|          | 2 🔯 🖁     | 0           | XTP 3                 | E41783381                                                        | 105 XT Phayathai                             | 08/12/2022 14:32            | V3.2.30 build 211223 | 437         | 328       | 133948      | 192.100.70.39  |           |
|          | 💄 🔯 📱     | 0           | Salil Riverside       | E41783397                                                        | 108 The Salil Riverside                      | 08/12/2022 14:32            | V3.2.30 build 211223 | 117         | 62        | 55459       | 192.100.20.30  |           |
|          | 2 💟 🛿     | 0           | HAY Hua Hin           | E41783405                                                        | 111 HAY Hua Hin                              | 08/12/2022 14:32            | V3.2.30 build 211223 | 88          | 55        | 42437       | 192.168.1.16   |           |
|          | 2 🔯 🖁     | 0           | KKIC Site             | E41783406                                                        | 107 Khonkaen Innovation C                    | enter 05/12/2022 05:00      | V3.2.30 build 211223 | 78          | 49        | 77475       | 192.168.0.50   |           |
|          | 2 🔯 🖁     | 0           | ON In 1               | E41783413 11                                                     | 110 Origin Nonthaburi                        | 08/12/2022 14:32            | V3.2.30 build 220210 | 210         | 150       | 54307       | 192.168.1.43   |           |
|          | 2 🔯 🛔     | 0           | ON Out 1              | E41783393 12                                                     | 110 Origin Nonthaburi                        | 08/12/2022 14:32            | V3.2.30 build 220210 | 214         | 150       | 66006       | 192.168.1.42   |           |
|          | 2 🔯 🛯     | 0           | KKIC Office           | E41783404                                                        | 107 Khonkaen Innovation C                    | enter 06/12/2022 12:51      | V3.2.30 build 220210 | 100         | 54        | 40869       | 192.100.90.48  |           |
| 4        | 1 H H Pag | ge size: 15 | - 00                  |                                                                  |                                              |                             |                      |             |           |             | 29 items in    | in 1 page |

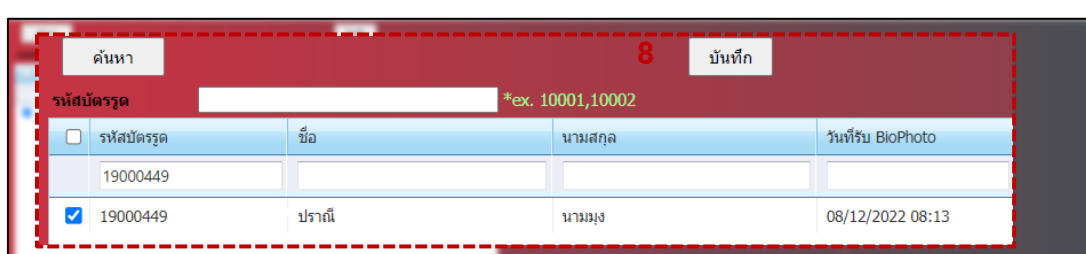

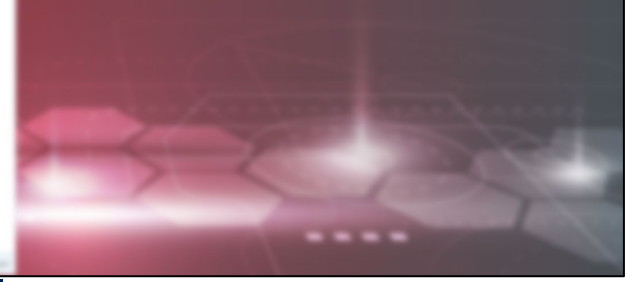

LINES

8.กรอกข้อมูลของพนักงานที่ต้องการรับข้อมูล แล้วกด บันทึก

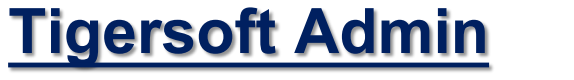